## ÜCRET ONAYI, DYK KURS ONAYLARI VE İZİN ONAYLARININ DYS SİSTEMİNDEN ONAYA SUNULMASI VE İL/İLÇE MİLLİ EĞİTİM MÜDÜRLÜĞÜNE GÖNDERİLMESİ

İl/İlçe Milli Eğitim Müdürünün Onay'ını gerektiren, Okul tüm personelin izinleri ile Ek Ders Ücret Onayı ve DYK Kurs Ücret Onayı ve DYK Kurs Açma ve Öğretmen Görevlendirme Onayları DYS sisteminden onaya sunulacak ve İl/İlçe Milli Eğitim Müdürlüğüne gönderilecektir. Bunun için şimdiye kadar bir giden yazı nasıl hazırlayıp gönderiyorsak aynı şekilde Giden Evrak Oluşturma ve Akış Başlatma işlemi yapıyoruz.

Öncelikle yazı şablonu olarak Müdürlüğümüz İnsan Kaynakları Şubesi, Destek Hizmetleri Şubesi Maaş Birimi, Ölçme Sınav Hizmetleri Şubeleri tarafından UYAP Editöründe hazırlanan

DYK\_KURS\_UCRET\_ONAYI, DYK\_KURSACMA\_OGRETMEN\_GOREV\_TEKLIF\_FORMU, EK\_DERS\_UCRET\_ONAYI, A\_IZIN\_FORMU, B\_IZIN\_FORMU, C\_IZIN\_FORMU, D\_IZIN\_FORMU

şablon dosyalarını kullanacağız. Bu formları bilgisayarımızda nereye kaydetmişsek açıp ilgili bölümlerini dolduruyoruz kaydediyoruz. Normal yazılarımızda nasıl ki "Sayı" satırına hiç karışmıyorsak bu Olur şablonlarını doldururken de hem "Sayı" satırına hemde "OLUR" yazan satırın altındaki "<...>" yere hiçbir şekilde karışmıyoruz.

| SyderTite and                                                                                                    |                                                                     |
|----------------------------------------------------------------------------------------------------|---------------------------------------------------------------------|
| T.C.                                                                                                    |                                                                     |
| ELAZIĞ VALİLİĞİ                                                                                                    |                                                                     |
|                                                                                                    | ödürlöğü                                                            |
| and all all all all all all all all all al                                                                                                    |                                                                     |
| ayı : 28401809-<>-E.<>                                                                                                    | < <u>_</u> >                                                        |
| onu : Destekleme ve Yetiştirme Kursları Ücret Onayı                                                                                                    |                                                                     |
| İL MİLLİ EĞİTİM MÜDÜRLÜĞÜNE                                                                                                    |                                                                     |
| ELAZIĞ                                                                                                    |                                                                     |
| filli Egitim Bakanlığı ve Öğretmenlerin Ders ve Ek Ders Saatlerine İlişkin Karar gereği dunumları yukanda belirtilen yö<br>Makamlarınızca da uygun görülmesi halinde olurlarınıza arz ederim. | aetici ve öğretmenlerin okuttukları derslerin ücretlerinin ödenmesi |
|                                                                                                    | Okul Müdürü                                                         |
| Uygun görüşle arz ederüm,                                                                                                    | 1                                                                   |
|                                                                                                    |                                                                     |
| Şube Müdürü                                                                                                    |                                                                     |
| OULP                                                                                                    |                                                                     |
| OLUR                                                                                                    |                                                                     |
| OLUR<br>><br>Müdür a.                                                                                                    |                                                                     |
| OLUR<br>S><br>Müdür a.<br>Müdür Yardımcısı                                                                                                    |                                                                     |
| Müdür a.<br>Müdür Yardıncısı<br>ANADOLU LİSESİ MÜDÜRLÜĞÜ 2016-2017 F                                                                                                    | ČÍTÍM ŐČBETÍM VILL2 DÖNEM                                           |

Yalnız buradaki şablonlarda Sayı kısmında ki "Birim Yazışma Kodu" boş bırakılmış "....." konmuştur. Okul ve kurumlar kendi birim yazışma kodlarını şablonlarda

SAYI: .....-<...>-E.<...> kısmındaki ..... olan yere yazıp şablonu her zaman kullanmak üzere kaydedeceklerdir.

Bundan sonra Müdürlüğümüz internet adresi Bilgi İşlem sayfasında ki Giden Evrak Hazırlama (Doküman4) deki "A.Yazıyı Hazırlama ve İmzalama Bölümü" 3.ve 4.adımda daha önce içeriğini doldurduğumuz "Ek Ders Ücret Onayı", "DYK Kurs Onayı" ve "İzin Formu" şablonlarını kelime İşlemciyi açtıktan sonra Dosya-Aç dan ekrana getirip elektronik imzalıyoruz. Yalnız burada hazırladığımız yazılar Onay evrakı olduğu için aşağıdaki ekranda olduğu gibi öncelikle "Şablon" başlığının yanındaki listeden "Olur Yazısı" nı seçip daha sonra kelime işlemciyi açıyoruz.

| MEB TANER BADEM [OGRETMEN] -                      | [1010923 / BİLGİ İŞLEM VE EĞİTİM TEKNOLOJİLERİ ŞUBE MÜDÜRLÜĞÜ] - 24/03/2017 17:58 |  |
|---------------------------------------------------|-----------------------------------------------------------------------------------|--|
| Giden Evrak Islemleri Sorgular Kisisel Islemler   |                                                                                   |  |
| 🎯 🔳 🚆 🙊 Güvenli Çıkış i                           |                                                                                   |  |
| İş Listesi Giden Evrak Oluşturma ve Akış Başlatma |                                                                                   |  |
| 💗 Giden Evrak Oluşturma ve Akış Başlatma (DYS_O   | NY 001a)                                                                          |  |
| [Doküman Seçimi]                                  |                                                                                   |  |
| □Gizli □Diskten Evrak Seç Şablon                  | Yazışma 🗸 Kelime İşlemciyi <u>Aç</u>                                              |  |
| [Dosya Seçimi]                                    | Yazışma     Olur Yazısı     Dosya Seç     Son I                                   |  |
|                                                   |                                                                                   |  |
|                                                   |                                                                                   |  |
| [ Evrak Hazırlama ]                               |                                                                                   |  |
| * Evrak Türü                                      | *                                                                                 |  |
| * Evrak Tipi                                      | ~                                                                                 |  |
| * Şablon                                          | *                                                                                 |  |
| 1 1 1                                             |                                                                                   |  |
|                                                   |                                                                                   |  |
| 1 1 1                                             |                                                                                   |  |
|                                                   |                                                                                   |  |
|                                                   |                                                                                   |  |

Kelime işlemciden Dosya-Aç ile ekrana getirip elektronik imzaladığımız olur şablonunu kapatmadan simge durumuna küçültüp "B.Giden Evrak Hazırlama" bölümüne başlıyoruz. 5.adıma kadar işlemleri yaptıktan sonra 5.adım "Onay Listesi Düzenleme" bölümünü açıyoruz. Burada yazıyı hazırlayan memur önce kendi ismini sonra okul müdürünün ismini ekledikten sonra alt tarafta "Dış Birim" seçiyor.

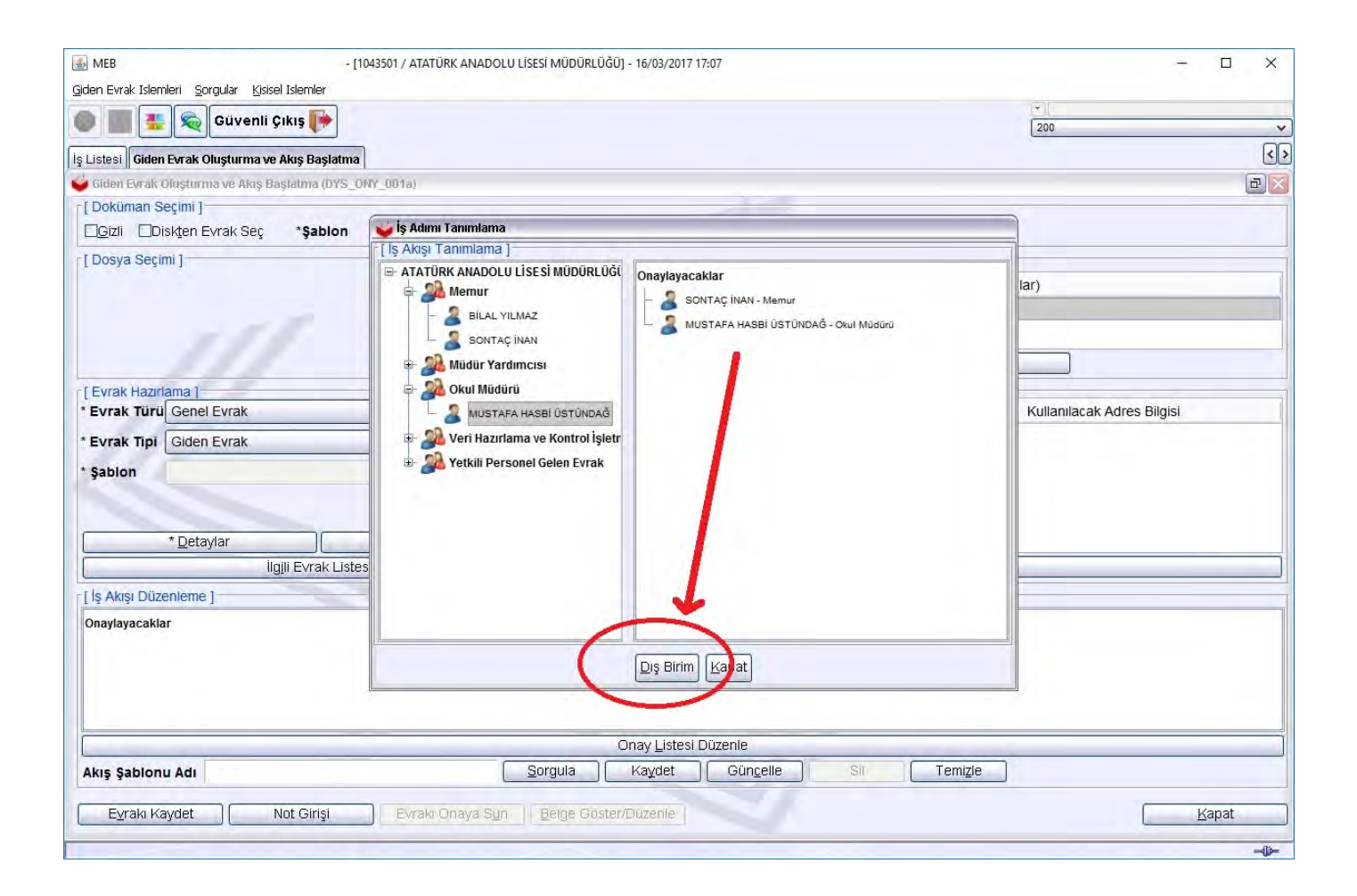

Gelen ekranda önce İl MEM sorgulanarak Elazığ İl Milli Eğitim Müdürlüğünü ekleyip tamam tıklıyoruz.

| 🚳 MEB                                               | / ATATŪRK ANADOLU LĪSESĪ MŪDŪRLŪĞŪ] - 16/03/2017 17:0 | 9                     | - 🗆 X                                 |
|-----------------------------------------------------|-------------------------------------------------------|-----------------------|---------------------------------------|
| 💼 🔳 🔳 🌨 Güvenli Cıkıs 📭                             |                                                       |                       |                                       |
|                                                     |                                                       | 200                   | · · · · · · · · · · · · · · · · · · · |
| iş Listesi 🛛 Giden Evrak Oluşturma ve Akış Başlatma |                                                       |                       |                                       |
| 🥪 Giden Evrak Oluşturma ve Akış Başlatma (DYS_O     | NY_001a)                                              |                       |                                       |
| Dokuman Seçimi   Diskten Evrak Seç *Şabion          | 🧉 İş Adımı Tanımlama                                  |                       |                                       |
| [Dosya Seçimi]                                      | Verifie Seçme Ekranı<br>( DYS İçi Birim Arama )       |                       |                                       |
|                                                     | Adı *iii<br>*Kurum Tipi (II MEM *ilçe                 | ELAZIĜ V              |                                       |
| [Evrak Hazırlama]                                   |                                                       | Sorgula               | 1]                                    |
| * Evrak Türü Genel Evrak                            | ELAZIĞ IL MILLI EĞITIM MÜDÜRLÜĞÜ                      | [ Sik Kullanilanlar ] | ak Adres Bilgisi                      |
| * Şablon                                            |                                                       |                       |                                       |
| * Detaylar                                          | 5                                                     |                       |                                       |
| [İş Akışı Düzenleme ]                               |                                                       |                       |                                       |
| Onaylayacaklar                                      |                                                       |                       |                                       |
|                                                     |                                                       | Inçesi Birim Kodu     |                                       |
|                                                     |                                                       | Temizie               |                                       |
| Akış Şablonu Adı                                    |                                                       | Lamam<br>Kapat        | /                                     |
| E⊻rakı Kaydet Not Girişi                            |                                                       |                       | Kapat                                 |

Sonra tekrar "Dış Birim" tıklıyoruz. Bu kez İl MEM sorgulanarak Elazığ İl Milli Eğitim Müdürlüğü'nün sol tarafındaki + ya tıklayıp alt birimleri açıyoruz. Oradan Onayı okul müdüründen sonra hangi Şube Müdürü elektronik imzalayacaksa, o Şube Müdürünün tanımlı olduğu şubeyi ekleyip tamam tıklıyoruz. Burada örnek olarak "İnsan Kaynaklı Şubesi" seçilmiştir.

| 🚳 MEB                                             | / ATATŪRK ANAE                                      | DOLU LÍSESÍ MÜDÜRLÜĞÜ] - 16/03/2017 17:11              | (r                                     |             | - 🗆 ×            |
|---------------------------------------------------|-----------------------------------------------------|--------------------------------------------------------|----------------------------------------|-------------|------------------|
| Gden Evrak İslemleri Şorgular Kisisel İslemler    |                                                     |                                                        |                                        | - 200       | ~                |
| is Listesi Giden Evrak Olusturma ve Akıs Baslatma | 1                                                   |                                                        |                                        |             | <                |
| Giden Evrak Oluşturma ve Akış Başlatma (DYS_C     | NY_001a)                                            |                                                        |                                        |             | a 🔀              |
| [ Doküman Seçimi ]                                |                                                     |                                                        | 1                                      |             |                  |
| Gizli Diskten Evrak Seç *Şablon                   | 🧉 İş Adımı Tanımla                                  | ma                                                     |                                        |             |                  |
| [Dosya Seçimi]                                    | Birim Seçme Ek                                      | rani<br>ama ]                                          |                                        |             | 1                |
|                                                   | Adı                                                 | • iu                                                   | ELAZIĞ 😽 🗸                             |             |                  |
|                                                   | * Kurum Tipi                                        | I MEM × ice                                            | si v                                   |             |                  |
|                                                   | concern oper                                        |                                                        |                                        |             |                  |
|                                                   |                                                     |                                                        | Saraul                                 |             |                  |
| [Evrak Hazirlama]                                 | -                                                   |                                                        | 201901                                 | •           | ak Adros Bilgisi |
| Evrak Turu Gener Evrak                            |                                                     | , DEGERLENDIRME VE SINKY SUBE MUDURLI                  | [ Sik Kullanılanlar ]                  |             | ak Aures Diigisi |
| * Evrak Tipi Giden Evrak                          | OZEL BURO   OZEL EĞİTİM VE REHBERLİK ŞUBE MÜDÜRLÜĞÜ |                                                        | Adı                                    | Seç         |                  |
| * Şablon                                          | - DÖZEL Ö                                           | ĞRETİM KURUMLARI ŞUBE MÜDÜRLÜĞÜ                        | ELAZIĞ İL MİLLİ EĞİTİM MÜDÜRLÜĞÜ       |             |                  |
|                                                   |                                                     | I EGITIM DANIŞMA KOMISYONU<br>İ EĞITİM DİSİPLİN KURULU |                                        |             |                  |
|                                                   | - 📑 il Mill                                         | i eğitim komisyonu                                     |                                        |             |                  |
| * <u>D</u> etaylar                                | INSAN                                               | KAYNAKLARI ŞUBE MÜDÜRLÜĞÜ                              |                                        |             |                  |
| İlgili Evrak Liste                                | S Işyeri                                            | SAĞLIK VE GÜVENLIK BIRIMI                              |                                        |             |                  |
| [İş Akışı Düzenleme]                              |                                                     |                                                        | 1.                                     |             |                  |
| Onaylayacaklar                                    | Ekle                                                | Kaldır                                                 | Sik Kullanilanlara Ekle Sik Kullanilan | ardan Çıkar | )                |
|                                                   | $\sim$                                              | Adı İi                                                 | i İlçesi Birim Kodu                    |             |                  |
|                                                   | 1 INSAN KAYN                                        | AKLARI ŞUBE MÜDÜRLÜĞÜ ELAZI                            | IĞ 1011223                             |             |                  |
|                                                   |                                                     |                                                        |                                        |             |                  |
|                                                   |                                                     |                                                        |                                        | emizle      |                  |
|                                                   |                                                     |                                                        |                                        | amam        |                  |
| Akış Şablonu Adı                                  |                                                     |                                                        |                                        |             |                  |
|                                                   |                                                     |                                                        |                                        | ⊴apat       |                  |
| Evraki Kaydet Not Girişi                          |                                                     |                                                        |                                        |             | Kapat            |

Elazığ İl Milli Eğitim Müdürlüğü ve onayımızı imzalayacak şube müdürünün olduğu şubeyi ekledikten sonra önce aşağıdaki ekranda görüldüğü gibi burada örnek olarak seçilen **İnsan Kaynakları Şube Müdürlüğü ve İl Milli Eğitim Şube Müdürü başlığının solundaki + ya** tıklayıp ilgili şube müdürünün ismini ekliyoruz. Şube müdürünü ekledikten sonra bu kez Elazığ İl Milli Eğitim Müdürlüğü ve İl **Milli Eğitim Müdürü başlığının solundaki + ya** tıklayıp Milli Eğitim Müdürü veya Müdür Adına yazıyı imzalayacak Müdür Yardımcısını ekliyoruz.

| 🔄 MEB                                                                                                    | / ATATÜRK ANADOLU LÍSESÍ MÜDÜRLÜĞÜ] - 16/03/2017 17:15                                                                                                    | - 🗆 X                                |
|----------------------------------------------------------------------------------------------------|----------------------------------------------------------------------------------------------------|--------------------------------------|
| Giden Evrak Islemleri Sorgular Kisisel Islemler                                                                                                    |                                                                                                    | -                                    |
| 🌑 🌆 🏪 📚 Güvenli Çıkış 🎼                                                                                                    |                                                                                                    | 200 🗸                                |
| İş Listesi Giden Evrak Oluşturma ve Akış Başlatma                                                                                                    |                                                                                                    | <>                                   |
| 🥪 Giden Evrak Oluşturma ve Akış Başlatma (DYS_O                                                                                                    | NY_001a)                                                                                                    |                                      |
| [Doküman Seçimi]                                                                                                    |                                                                                                    |                                      |
| Gizli Diskten Evrak Seç *Şablon                                                                                                    | Yazışma 🗸 Kelime İşlemciyi <u>Aç</u>                                                                                                    |                                      |
| [Dosya Seçimi]                                                                                                    | 🧉 😜 İş Adımı Tanımlama                                                                                                    |                                      |
| and the second second sec | [İş Akışı Tanımlama ]                                                                                                    | Dosya(lar)                           |
| [Evrak Hazırlama ]<br>* Evrak Türü Genel Evrak<br>* Evrak Tipi Giden Evrak<br>* Şablon                                                                                                    | ELA BOTIL MILLE EGITIM MÖGÜRÜ   AHMET BAĞLITAŞ   AHMET BAĞLITAŞ   AHMET BAĞLITAŞ   AHMET BAĞLITAŞ   AHMET BAĞLITAŞ   AHMET BAĞLITAŞ   AHMET BAĞLITAŞ   AHMET BAĞLITAŞ-İI MIIII Eğitim Müdürü   AHMET BAĞLITAŞ-İI MIIII Eğitim Müdürü   AHMET BAĞLITAŞ-İI MIIII Eğitim Müdürü   AHMET BAĞLITAŞ-İI MIIII Eğitim Müdürü | ialdır<br>Kullanılacak Adres Bilgisi |
| Lis Akisi Düzenleme 1                                                                                                    |                                                                                                    | arla                                 |
| Onavlavacaklar                                                                                                    | Dış Birim Kapat 3                                                                                                    |                                      |
| L                                                                                                    |                                                                                                    | Temizie                              |
|                                                                                                    |                                                                                                    | i cim <u>z</u> ic                    |
| Eyrakı Kaydet Not Girişi                                                                                                    | Evraki Onaya Sun Belge Göster/Düzenie                                                                                                    | Kapat                                |

Aşağıdaki ekranda görüldüğü gibi Onaylayacaklar bölümünde izin formunun onaylanması için yazının akış süreci belirlenmiş oluyor.

| MEB                                                                                                    | / ATATÜRK ANADOLU LİSESİ MÜDÜ | ŪRLŪĞŪ] - 16/03/2017 17:16                                            | - 🗆 X                      |
|----------------------------------------------------------------------------------------------------|-------------------------------|-----------------------------------------------------------------------|----------------------------|
| Güvenli Çıkış 🎼                                                                                                    |                               |                                                                       | *                          |
|                                                                                                    |                               |                                                                       | 200                        |
| Iş Listesi Giden Evrak Oluşturma ve Akış Başlatma                                                                                                    | ia                            |                                                                       |                            |
| Giden Evrak Oluşturma ve Akış Başlatma (DYS_                                                                                                    | _ONY_001a)                    | 1                                                                     |                            |
| [Dokuman Seçimi]<br>Gizli Diskten Evrak Seç *Şablon                                                                                                    | Yazışma 🗸                     | Kelime İşlemciyi Aç                                                   |                            |
| [ Dosya Seçimi ]                                                                                                    |                               |                                                                       |                            |
|                                                                                                    | Dosya Seç                     | Son Dosya Seçilen Dos                                                 | ya(lar)                    |
|                                                                                                    |                               | 200                                                                   |                            |
|                                                                                                    |                               |                                                                       |                            |
|                                                                                                    |                               | Kaļdu                                                                 |                            |
| [ Evrak Hazırlama ]                                                                                                    |                               |                                                                       |                            |
| * Evrak Türü Genel Evrak                                                                                                    | *                             | Dağıtım Yapılacak Birim Adı                                           | Kullanılacak Adres Bilgisi |
| * Evrak Tipi Giden Evrak                                                                                                    | *                             |                                                                       |                            |
| * Sabion                                                                                                    | ×                             |                                                                       |                            |
|                                                                                                    |                               |                                                                       |                            |
|                                                                                                    |                               |                                                                       |                            |
| * Detaylar                                                                                                    | <u>E</u> k Listesi            |                                                                       |                            |
| İlgili Evrak List                                                                                                    | tesi                          | Dağıtım Listesi <u>H</u> azırla                                       | 1                          |
| c Lis Akısı Düzenleme l                                                                                                    |                               |                                                                       |                            |
| Onavlavicaklar                                                                                                    |                               |                                                                       |                            |
| SONTAÇ İNAN - Memur                                                                                                    |                               |                                                                       |                            |
|                                                                                                    |                               |                                                                       | =                          |
| INICOTAFA RADELUO LUNDAG - OKUL MUGURU                                                                                                    |                               |                                                                       |                            |
| FATİH KÖMÜRLÜ - İI Milli Eğitim Şube Müdürü                                                                                                    |                               |                                                                       |                            |
| FATİH KÖMÜRLÜ - İI Milli Eğitim Şube Müdürü<br>AHMET BAĞLITAS - İI Milli Eğitim Sube Müdürü                                                                                     |                               |                                                                       |                            |
| AHMET BAĞLITAŞ - İI Milli Eğitim Müdürü                                                                                                    |                               | Onev Listeri Düzenle                                                  | ×                          |
| AFMET BAĞLITAŞ - İI MIIII Eğitim Şube Müdürü   AHMET BAĞLITAŞ - İI MIIII Eğitim Müdürü                                                                                          | Parella                       |                                                                       | <u> </u>                   |
| AMET BAĞLIYA ALƏBI DƏ LIMUNƏ ÖNÜL MÜDÜLÜ<br>ATIH KÖMÜRLÜ - İI MIIII Eğitim Şube Müdürü<br>AHMET BAĞLIYAŞ - İI MIIII Eğitim Müdürü<br>Akış Şablonu Adı                           | Sorgula                       | Onay Listesi Düzenle<br>Kaydet Güngelle Temizle                       |                            |
| ALUS I AFA AASII DE LUNUAS - DULI MUDUU<br>FATIH KÖMÜRLÜ - II MIIII Eğitim Şube Muduu<br>AHMET BAĞLITAŞ - II MIIII Eğitim Muduu<br>Akış Şablonu Adı<br>Eyrakı Kaydet Not Girişi | Sorgula                       | Onay Listesi Düzenle<br>Kaydet Güngelle Sil Temizje<br>Göster/Düzenle |                            |

Bu aşamadan sonra "B.Giden Evrak Hazırlama" bölümünün son iki 6. Ve 7.adımları ile önce Evrakı Kaydet sonra Evrakı Onaya Sun yapıyoruz. Yazı bizden sonra sırasıyla okul Müdürünün onayıyla şube müdürünün ekranına, şube müdürünün onayıyla Milli Eğitim Müdürünün onayına düşer. Milli Eğitim Müdürü onayladıktan sonra izin formu onay yazısı tarih sayı alarak okulun yazıyı hazırlayan memurunun iş listesi aktif işlerine düşer. Memur son olarak yazıyı açıp "Evrak Gönder " yapar. Yazı Dağıtım Listesinde seçilen İl/İlçe Milli Eğitim Müdürlüğüne gitmiş olur.

**NOT: 1)** A\_IZIN\_FORMU, C\_IZIN\_FORMU ve D\_IZIN\_FORMU ile "DYK Kurs açma öğretmen görevlendirme Teklif Formu" onayları için Dağıtım Listesinde DYS içi Kurum olarak İl/İlçe Milli Eğitim Müdürlüğü seçilecektir.

2) "Ek Ders Ücret Onayı" ile DYK Kurs Ücret Onayı" için Dağıtım listesinde dağıtım seçilmeyecek boş bırakılacaktır. Onayımız tarih sayı alarak imzadan çıktıktan sonra yazıcı çıktısı alınarak "Güvenli Elektronik İmzalı Aslı İle Aynıdır" kaşesi vurulup paraf edilerek Maaş Mutemetliği birimine elden teslim edilecektir. Bu aşamada memur "Evrakı Gönder" yaparak onayımızın sistemin arşivine kaldırılmasını sağlayacaktır.

Yine **B\_IZIN\_FORMU** için Dağıtım Listesi seçilmeyecek boş bırakılacaktır.